# How to Remotely Access the C&CDHB Network from a Personal Device

13/09/2012

## Contents

| Installing the Citrix Receiver for Windows PCs      | 2  |
|-----------------------------------------------------|----|
| Installing the Citrix Receiver for Mac OS X         | 6  |
| Installing the Citrix Receiver on an iPhone/iPad    | 8  |
| Installing the Citrix Receiver on an Android device | 10 |
| Logging into Citrix from the C&CDHB Website         | 12 |
| Changing your Password                              |    |

### Installing the Citrix Receiver for Windows PCs

To login from a non-CCDHB PC you will need to install the Citrix receiver.

This receiver can be found on the Citrix website and once downloaded will allow you to launch the Citrix 99% icon from your login through the CCDHB <u>staff login</u> site.

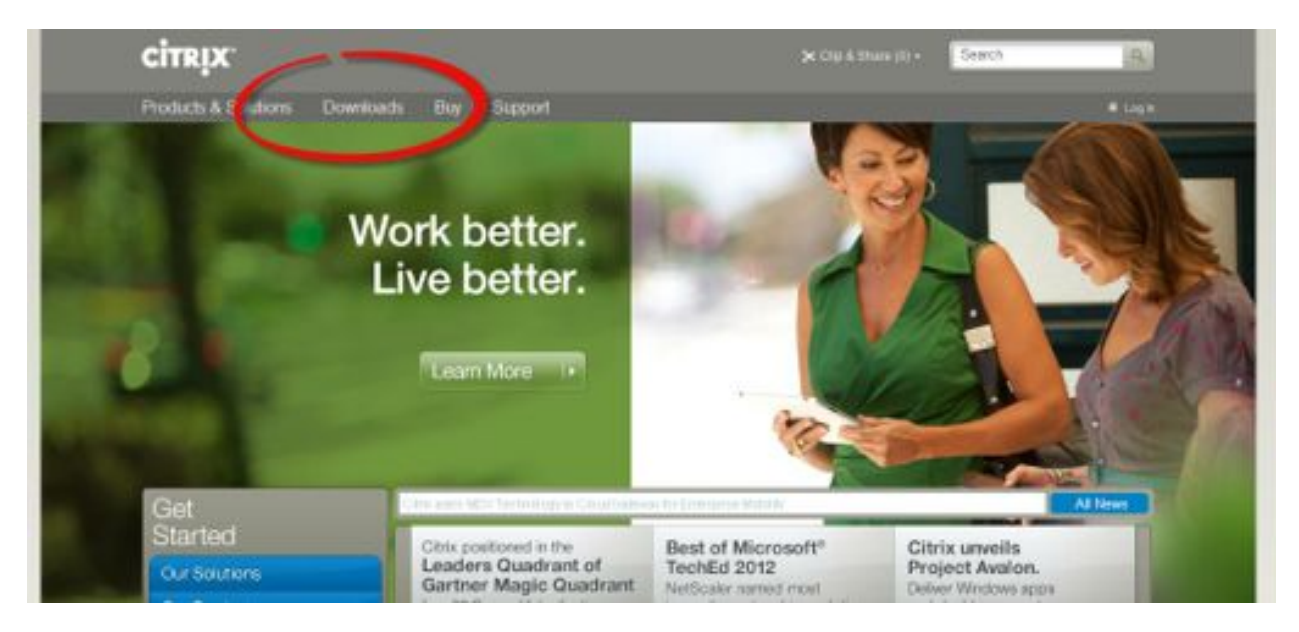

In your web browser browse to www.Citrix.com

Click on the **Downloads** link at the top of the page.

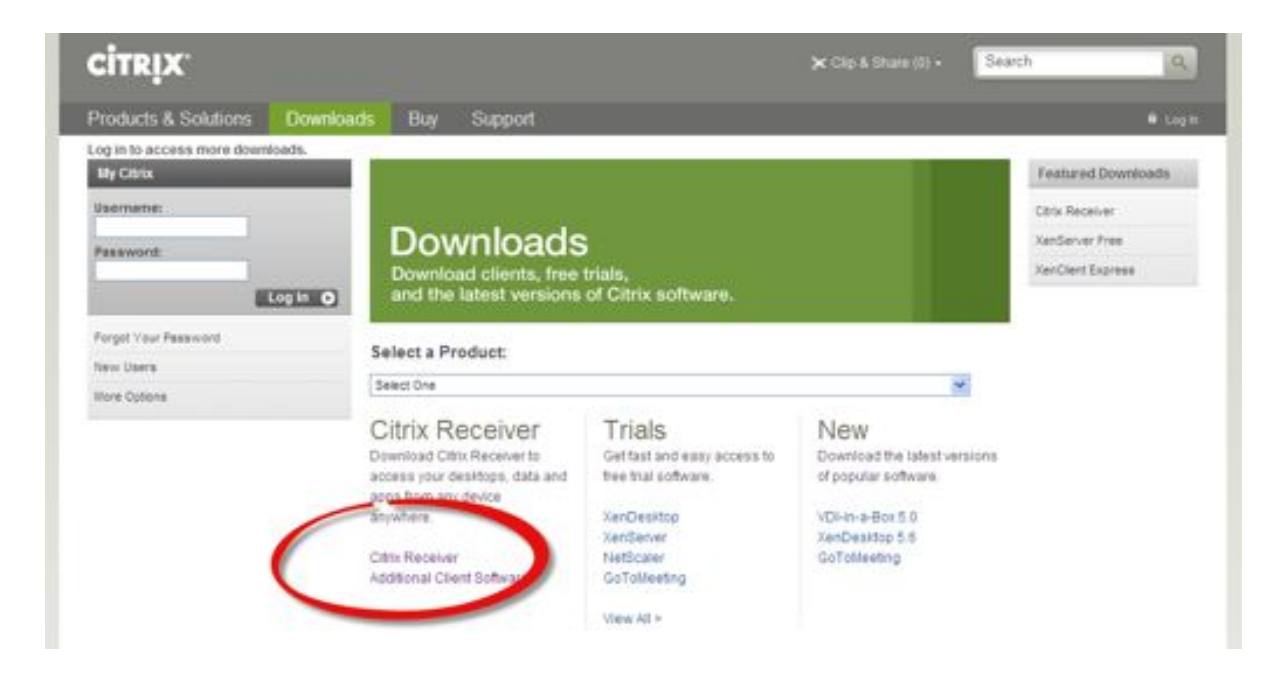

On this page, select Citrix Receiver.

It will **automatically detect** your operating system and present you with the correct download to select.

If you desire you can **select a product** from the dropdown menu above a select the citrix receiver, this will take you to a page where you can prompt it to automatically detect your broswer

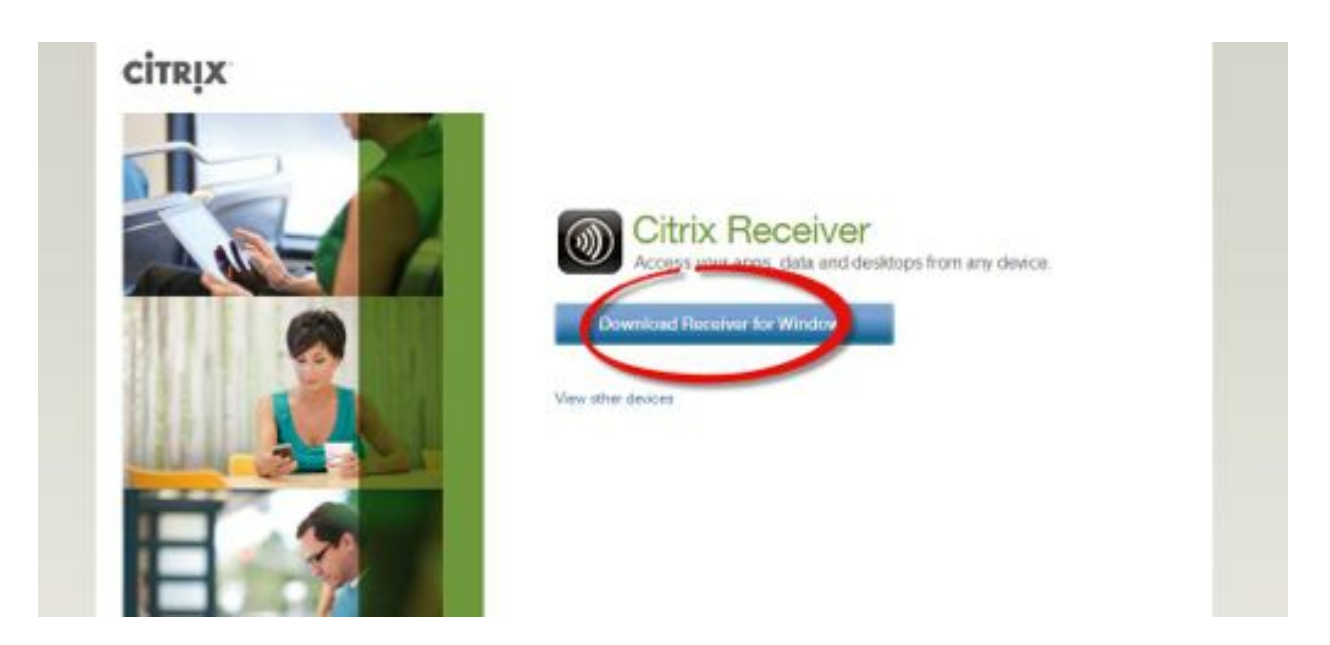

You will see that you can **View other devices** also, and this presents you with the option for **other devices receivers.** For Mac OS X users, click <u>here</u> for installation instructions.

| Security Warring       Image: Security Warring         Dependencing Citrix Receiver         Dependencing Citrix Construction         Dependencing Citrix Construction         Dependencing Citrix Receiver         Dependencing Citrix Receiver         Dependencing Citrix Receive                                                                                                    |  |
|----------------------------------------------------------------------------------------------------|--|
| Downloading Citrix Receiver         Security Warreng       Image: Citrix Control Control                                       |  |
| Downloading Citrix Receiver         Security Warring       Image: Security Warring         Depresentent to run or save this filter       Image: Security Warring         Propose ment to run or save this filter       Image: Security Warring         Name       Image: Security Warring         1. Install       2. Allow access         Child Run to wateful Receiver       Child Yes to addise Uname Account Changers                                                                                                    |  |
| Security Warring       Image: Control Control       Image: Control Control       Image: Control Control       Image: Control         De you want to nun or sove this file?       Image: Control       Image: Control       Image: Control       Image: Control       Image: Control         1. Install       Control       Image: Control       Image: Control       Image: Control       Image: Control       Image: Control         1. Install       Control       Control       Image: Control       Image: Control       Image: Control       Image: Control         1. Install       Control       Control       Control       Image: Control       Image: Control       Image: Control         Control       Control       Control       Control       Image: Control       Image: Control       Ima                                                                                                    |  |
| Security Warring       Image: Control Control       Our Account Control       Our Account Control         De you want to run or save this filer       Image: Control Control       Image: Control       Image: Control         1. Install       2. Allow access       Control Control       Image: Control       Image: Control         Click Run to wated Receiver       Chi Yes to addres Unar Account Changes.       3. Set up       Palow the steps to addres to addres Unar Account Changes.                                                                                                    |  |
| Depowerent to run or save this file?       Copyon want to allow Citis Receiver to the down to allow Citis Receiver to be allow Citis Receiver to be allow Citis Receiver to be allow to the down to the down t |  |
| Ran     No     No     No       1. Install<br>Cick Run to install Receiver     2. Allow access<br>Cick Yes to allow Uper Account Changes.     3. Set up<br>Follow The black to set up Receiver and get your<br>spot, data and delettops.                                                                                                    |  |
| Run         No         No         No         Second           1. Install<br>Click Run to install Received         2. Allow access<br>Click Yiel to allow User Account Changes.         3. Set up<br>Policy The thigh to set up Receiver and get your<br>spot, data and desition.                                                                                                    |  |
| 1. Install         2. Allow access         3. Set up           Click Run to install Receiver         Click Yes to allow User Account Changes.         3. Set up                                                                                                    |  |
| I. Install     Z. Allow access     Sock run     Citck Run to vistal Receiver     Citck Run to vistal Receiver     Citck Yes to adver User Account Changes     Paline The steps to set up Receiver and get your     sops, data and devision.                                                                                                    |  |
| appa, itals and depitops.                                                                                                    |  |
|                                                                                                    |  |
|                                                                                                    |  |
|                                                                                                    |  |

Clicking the **download** button take you to this window.

NB: Allow Internet Explorer to download files by clicking the yellow bar in the top of the screen.

Follow the on screen instructions.

Once you have downlaoded the receiver software there will be a prompt box for you to **Run** the software.

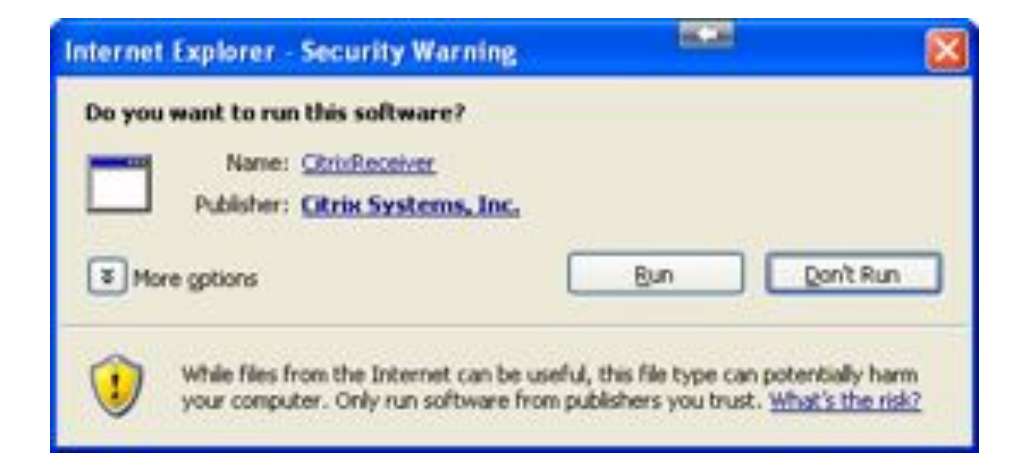

Click Run

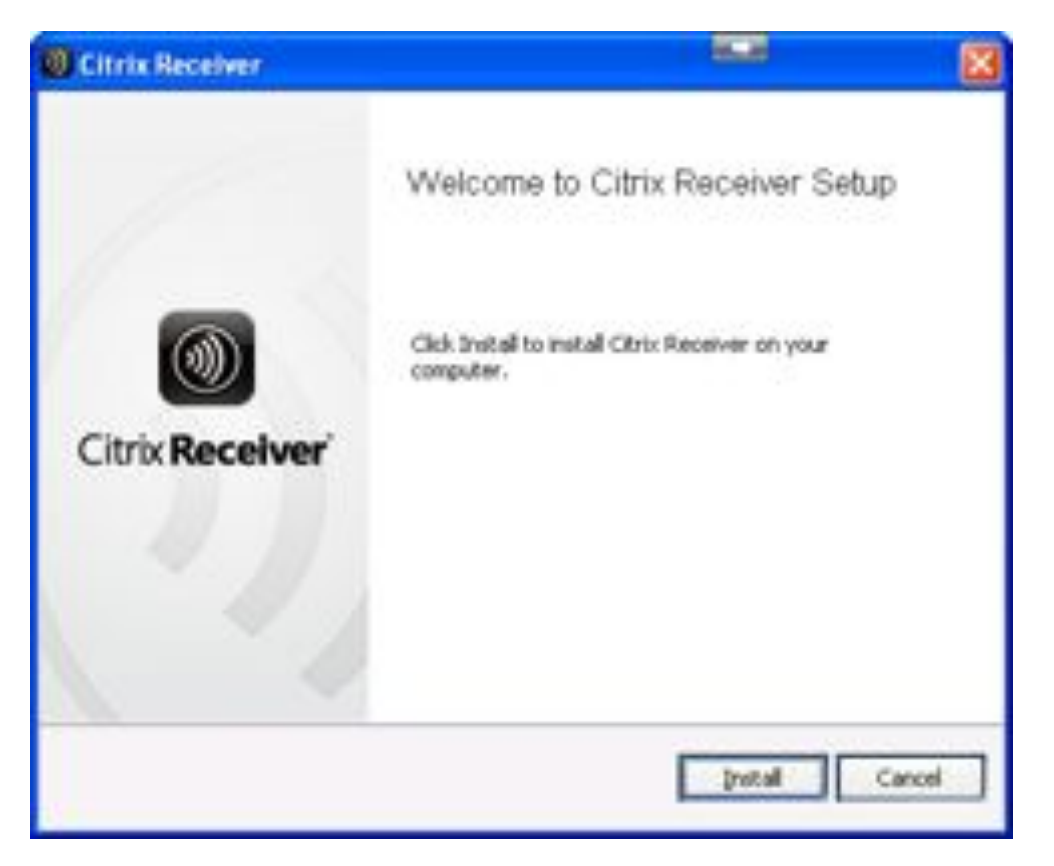

Select Install

Once installed you **may** be prompted to restart.

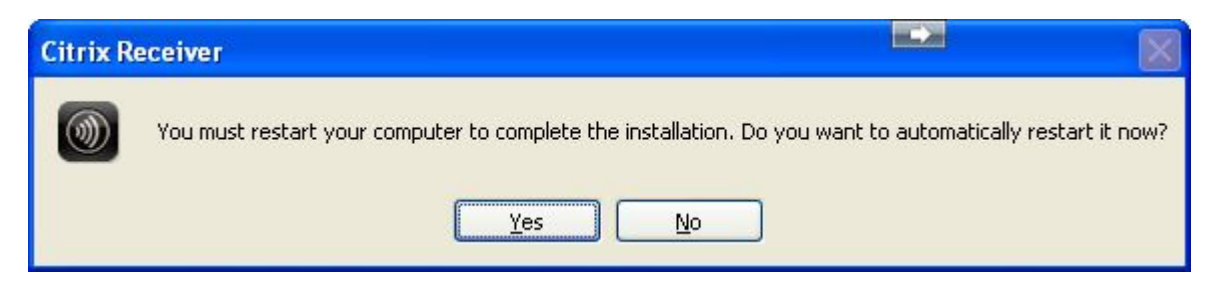

Now that you have installed the Citrix Receiver jump to Logging into Citrix from the C&CDHB Website.

### Installing the Citrix Receiver for Mac OS X

To login from a non-CCDHB Mac you will need to install the Receiver for Mac. This receiver can be found on the Citrix website and once downloaded will allow you to launch the Citrix 99% icon from your login through the CCDHB staff login site.

In your web browser browse to www.Citrix.com

Clicking on Install **Citrix Online Receiver.pkg** will start the installation process, from the next screen click **Continue** 

| 00                 | Citrix Online Plug-in                                                                                                    |
|--------------------|----------------------------------------------------------------------------------------------------|
|                    | Welcome to the Citrix Online Plug-in Installer                                                                                           |
| Introduction       | To install Citrix Online Plug-in, click Continue. You will be guided<br>through the steps necessary to install this plug-in on your Mac. |
| License            |                                                                                                    |
| Destination Select |                                                                                                    |
| Installation Type  |                                                                                                    |
| e Installation     |                                                                                                    |
| Summary            |                                                                                                    |
|                    |                                                                                                    |
|                    |                                                                                                    |
|                    |                                                                                                    |
|                    |                                                                                                    |
|                    |                                                                                                    |
|                    |                                                                                                    |
| alman              |                                                                                                    |

You will then be prompted at the **Installation** stage to enter a **Username** and **Password**. This is the Username and Password for your computer (not your CCDHB login details)

| 00                                                                                          | Install Citrix Online Plug-in                                                             |
|---------------------------------------------------------------------------------------------|-------------------------------------------------------------------------------------------|
| e Introdu<br>e License<br>e Destina<br>e Installa<br>s Installat<br>s Summar > Details<br>? | Type your password to allow installer to make changes. Name: Username Password: Cancel OK |
| itrix.                                                                                      | Co Back Instal                                                                            |
| Introduction     License     Destination Select     Installation     Summary                | The installation was completed successfully.                                              |
|                                                                                             |                                                                                           |

Once complete the installation will tell you when it has completed successfully. From here you can now go to the CCDHB website and login through the <u>Staff Login</u> link.

# Installing the Citrix Receiver on an iPhone/iPad

Open the **App Store** and search for **Citrix Receiver** and Install the appropriate one for your device.

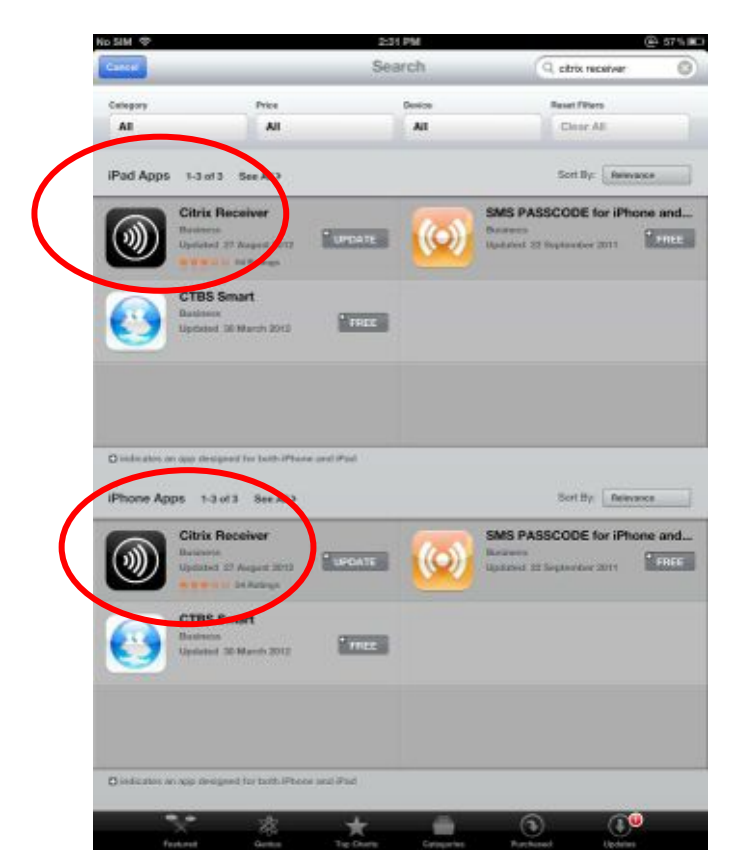

#### Once installed start Citrix Receiver

The first thing you will need to do is setup your Account

| Gancel  | New Account       | Next |
|---------|-------------------|------|
| Address | URL or work email |      |
|         |                   |      |
|         |                   |      |
|         |                   |      |
|         |                   |      |
|         |                   |      |
| 🖆 Help  |                   |      |

#### In the Address field type: citrix.ccdhb.org.nz

| Cuncel  | New Account         | Next |
|---------|---------------------|------|
| Address | citrix.ccdhb.org.nz |      |
|         |                     |      |
|         |                     |      |
|         |                     |      |
|         |                     |      |
|         |                     |      |
| Alain   |                     |      |

#### Click Next

| Address     | https://citrix.ccdhb.org.nz |  |
|-------------|-----------------------------|--|
| Description | ССДНВ                       |  |
| Username    | 227340                      |  |
| Password    | •••••                       |  |
| Domain      | AD                          |  |
|             |                             |  |
|             |                             |  |
|             |                             |  |
|             |                             |  |
|             |                             |  |
|             |                             |  |

Type a **Description** for your account; this can be of your own choosing or just leave the default description.

Enter in *your* Citrix **Username** and current **password**.

Enter in the **Domain** name, this should be: **AD** 

Tap Save

### Installing the Citrix Receiver on an Android device

Open the Google Play Store and search for Citrix Receiver.

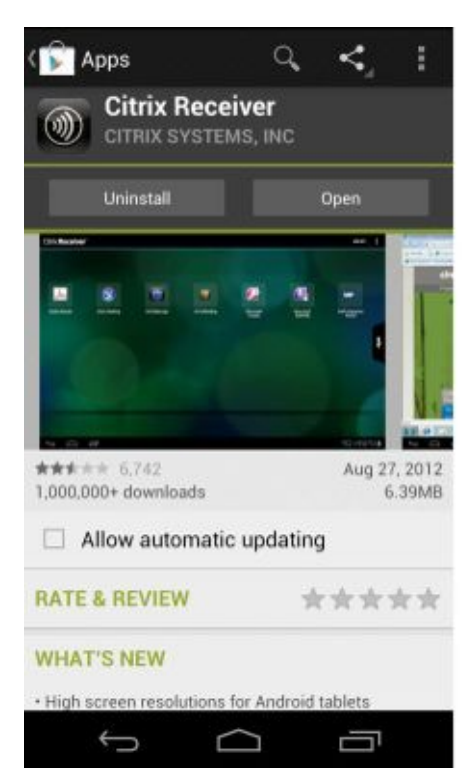

#### Once installed open the Citrix Receiver app

| Citrix <b>R</b> | eceiver Add Account    | :  |
|-----------------|------------------------|----|
| Address         | Server or email addres | s  |
|                 |                        |    |
|                 |                        |    |
|                 |                        |    |
|                 |                        |    |
|                 |                        |    |
| Ca              | ncel Next              |    |
| ←               |                        | יב |

Add an Account

| Citrix <b>R</b> | eceive   | er Add Ac  | count | : |
|-----------------|----------|------------|-------|---|
| Address         | citrix.c | cdhb.org.n | z     |   |
|                 |          |            |       |   |
|                 |          |            |       |   |
|                 |          |            |       |   |
|                 |          |            |       |   |
|                 |          |            |       |   |
|                 |          |            |       |   |
|                 |          | _          |       | _ |
| Ca              | ncel     |            | Next  |   |
| <u>(</u>        |          | $\Box$     |       |   |

Type in the following Address and tap Next: citrix.ccdhb.org.nz

| Citrix Rec  | eiver Add Account           |
|-------------|-----------------------------|
| Address     | https://citrix.ccdhb.org.nz |
| Description | citrix.ccdhb.org.nz         |
| User Name   | 227340                      |
| Password    |                             |
| Domain      | AD                          |
|             |                             |
|             |                             |
|             |                             |
|             |                             |
| Cance       | el Add                      |
| ÷           |                             |

Enter in a **Description** of your choosing or leave the default.

Enter in your Username and current password.

Enter in the **Domain** name, this should be: **AD** 

### Logging into Citrix from the C&CDHB Website

You can use your CCDHB Citrix account details to login to the CCDHB from any computer that has internet access. **Before doing so you will need to have installed the relevant Citrix receiver**. Please refer to the Citrix download and installation pages on how to do this (page 3).

Once the correct Citrix receiver is installed you will need to go to the C&CDHB website.

#### http://www.ccdhb.org.nz/

There is a link on the front page for **Staff login.** This link can be found at the top right hand corner of the homepage.

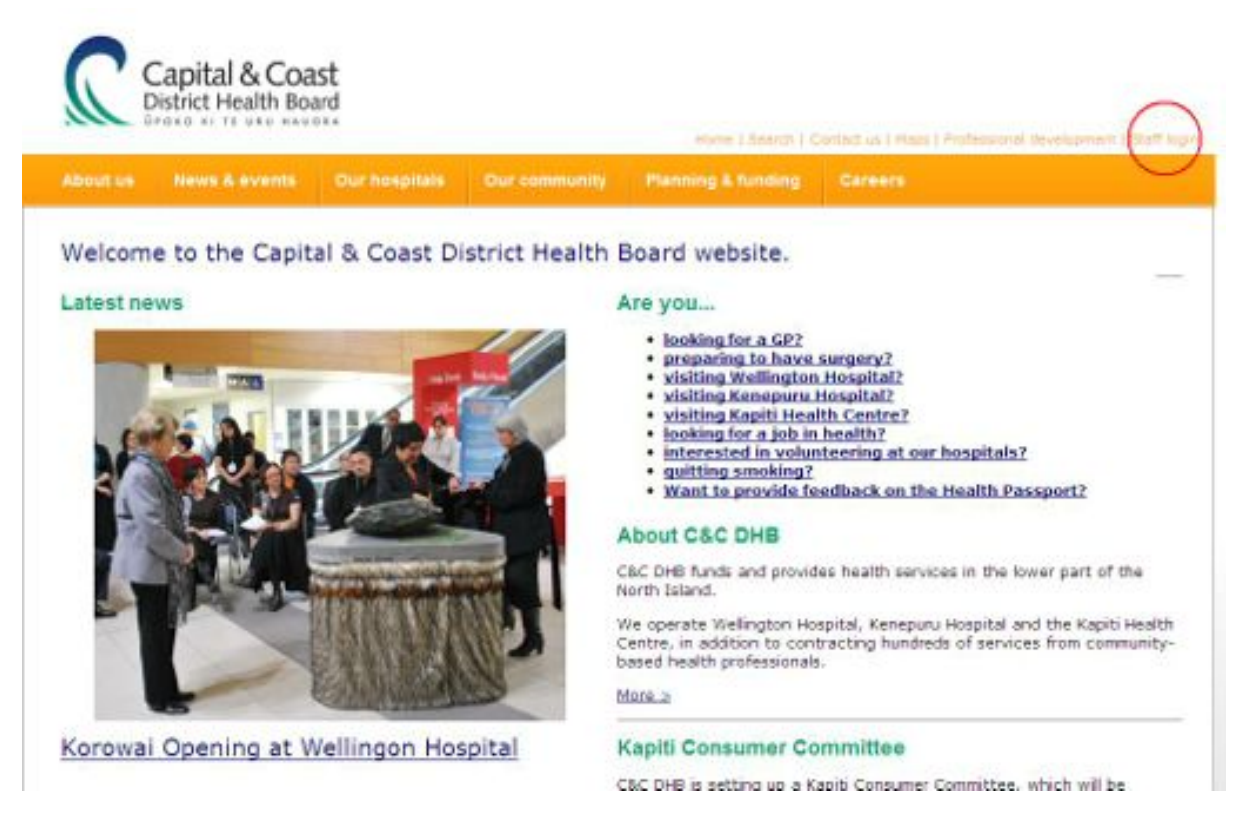

Clicking this link will take you to the staff login site, from here you can access your emails or choose to login to Citrix and have access to your emails and applications.

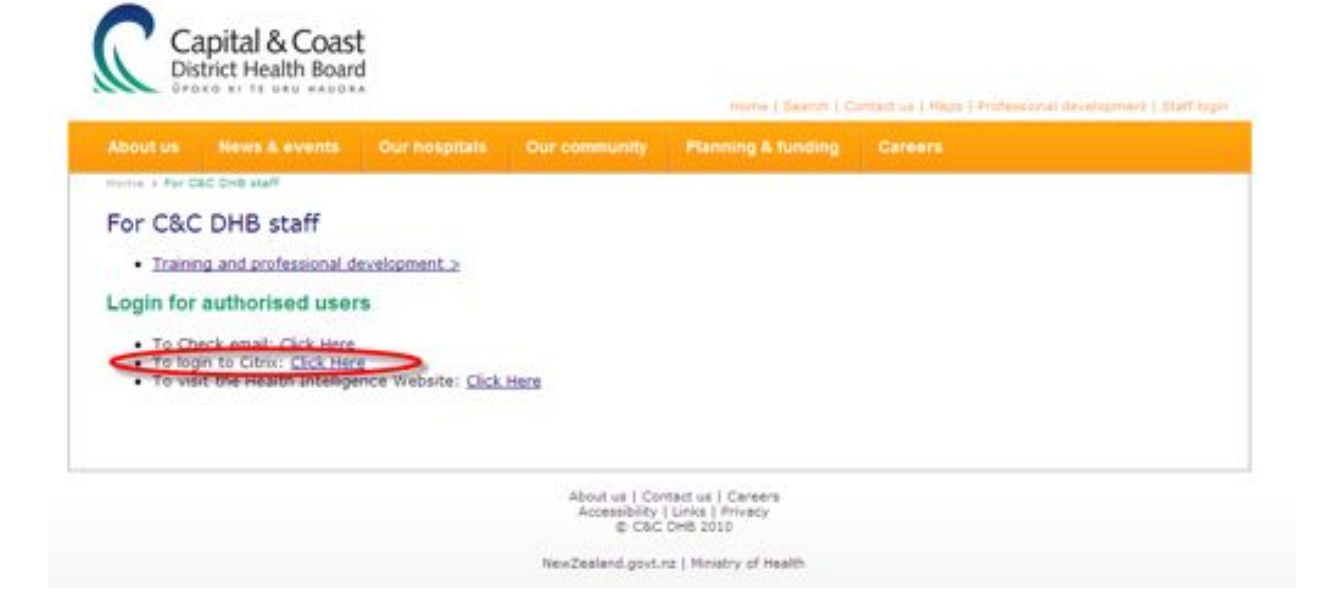

Once you have clicked on the **Login to Citrix** link you will be presented with a login screen. This is where you enter your C&CDHB login credentials. The domain should always be set to **AD**.

| Please log in.                                                                                                    |                                                                                                    |                                                                                                    |
|----------------------------------------------------------------------------------------------------|----------------------------------------------------------------------------------------------------|----------------------------------------------------------------------------------------------------|
| To log in to our systems, enter the<br>Log In. If you do not know your lo<br>Service desk on:                                                                                                    | credentials required,<br>gin information, pleas                                                                                                    | and then click<br>e contact the                                                                                |
| +64 (4) 385 5835                                                                                                    |                                                                                                    |                                                                                                    |
| by continuing to use this system yo<br>responsible for transactions initiat<br>any messages, pictures, text & other<br>retrieved to the account. You are re<br>confidentiality of your password, f<br>breach of any Capital and Coast Di<br>downloading or propagation of p<br>source), & for virus checking of all<br>and Coast DHB computing environ<br>policies can be found at <u>http://www</u> | ru accinisitedge that<br>ed from your account<br>or content originating<br>risponsible for maintal<br>or mouring that you<br>HB policies (including<br>otentially offensive m<br>material introduced to<br>ment by you. Capital<br>w.ccdhb.oro.nb | This includes<br>from or<br>ning the<br>are not in<br>the<br>iterial from an<br>o the Capital<br>and Coast DHI |
|                                                                                                    |                                                                                                    |                                                                                                    |
| Uter name                                                                                                    | 1                                                                                                    |                                                                                                    |
| User name:<br>Password:                                                                                                    |                                                                                                    |                                                                                                    |
| Uter name<br>Password:<br>Domain                                                                                                    | AD.                                                                                                    |                                                                                                    |

Enter your Username and password and click Log On.

You are then presented with the options below:

| A DESCRIPTION OF A DESCRIPTION OF A DESC | Mestaget 🕰 | Preferences o |  |  |
|----------------------------------------------------------------------------------------------------|------------|---------------|--|--|
| on as: 21268                                                                                                    | 10         |               |  |  |
|                                                                                                    |            |               |  |  |
|                                                                                                    |            |               |  |  |
| olications                                                                                                    |            |               |  |  |
| Automatical Co.                                                                                                    |            |               |  |  |
| D > NFuseD                                                                                                    | lesktops   | ~             |  |  |
|                                                                                                    | 1          |               |  |  |
|                                                                                                    | (          |               |  |  |
|                                                                                                    |            |               |  |  |
| 1                                                                                                    |            |               |  |  |

Click the Citrix 99% icon

The Citrix web receiver you installed initially will then connect to the C&CDHB network and provide you with access to your Citrix Desktop. Citrix connections used in this way will time out after a long period of inactivity. If you are disconnected in this way you will be able to log back in again following the same process.

### **Changing your Password**

To change your password remotely, browse to the <u>Staff Login</u> page, Login to Citrix with your current username and password as above.

| Perferences o                                                                |                                |
|------------------------------------------------------------------------------|--------------------------------|
| ed on as: 227340                                                             | 10)                            |
|                                                                              | Q Sears                        |
| Analis stress                                                                |                                |
| Man > NFuseDesktops                                                          | Select view: Stons 💌 😰 Refresh |
|                                                                              |                                |
| Citrix Citrix 99%                                                            |                                |
| Hint: Drag and drop published resources to your desitop to create shortcuts. |                                |

Click on the Change Password link.